## Інструкція щодо друку аплікаційних форм для участі у конкурсі «Молодий вчений року ЧНУ ім. Ю. Федьковича»

Відповідно до <u>пункту 3</u> Наказу № 69 від 28.02.2025 року, подання заявки номінантами здійснюється у двох формах:

3.1 у електронній – шляхом заповнення гугл-форми за номінаціями...;

3.2 у паперовій – друкована версія заповненої гугл-форми, засвідчена особистим підписом номінанта та підписом декана факультету/директора інституту (або заступника декана факультету/директора інституту з наукової роботи),...

## Як можна роздрукувати відповіді, внесені в гугл-форму?

<u>Крок 1.</u> Після заповнення електронної форми на Вашу електронну скриньку надійде копія Ваших відповідей. У правому верхньому кутку листа є можливість друку заповненої гугл-форми (див. Рис. 1).

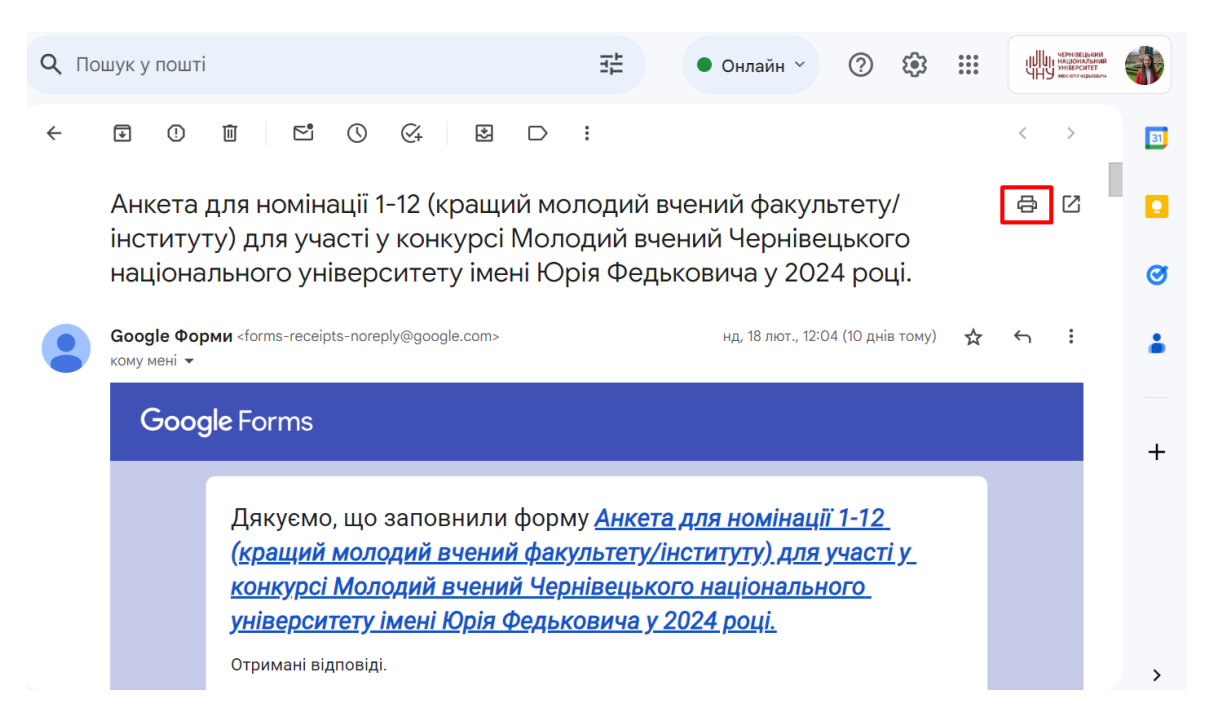

Рис. 1. Лист з копіями відповідей та значок «Друкувати все»

<u>Крок 2.</u> Після натискання значка («Друкувати все») з'явиться вікно, в якому потрібно натиснути «Друк» (Рис. 2).

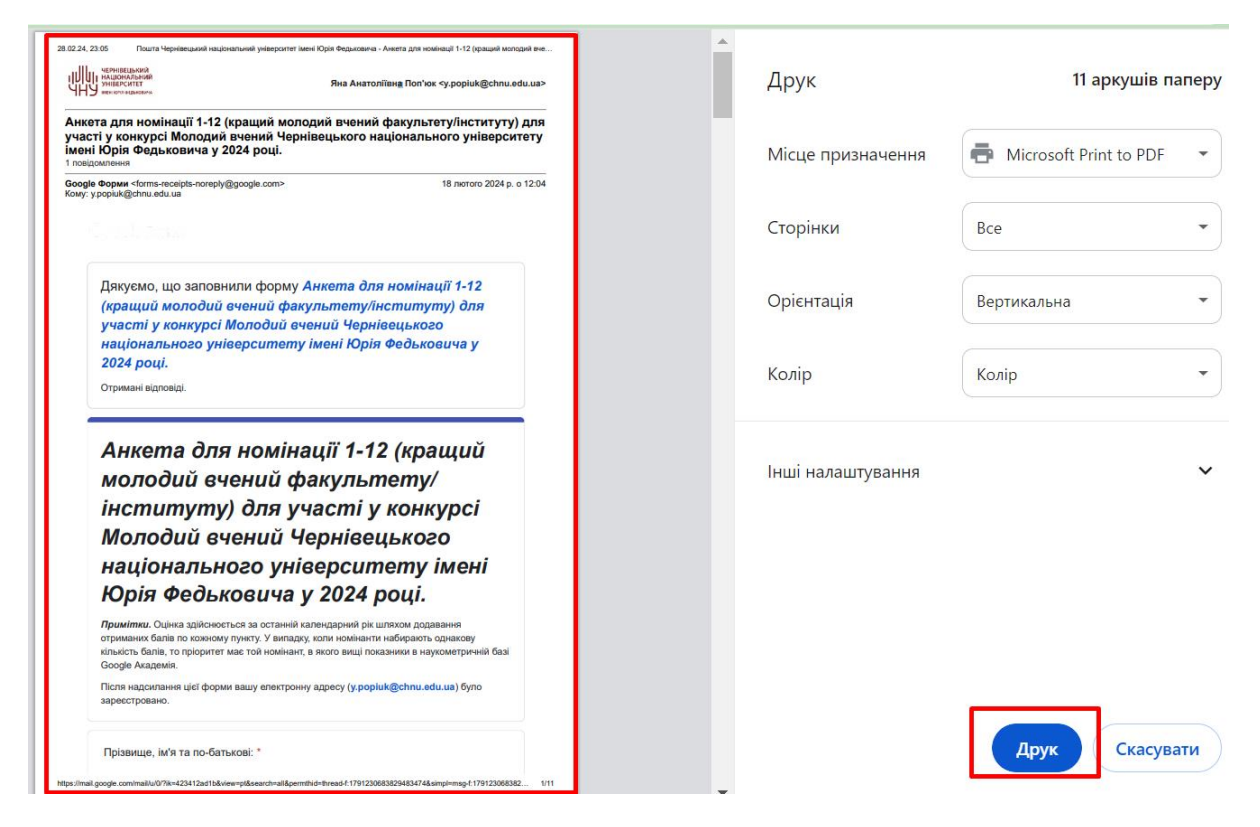

Рис. 2. Вікно попереднього перегляду друку

**ВАЖЛИВО!** Жодні зміни у копію відповідей, яка надійшла на Вашу електронну скриньку, вносити <u>НЕ</u> можна! Друкована версія заявки за змістом повинна відповідати електронній!